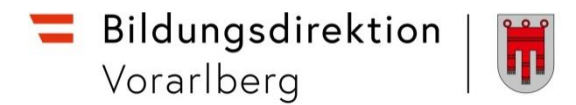

## Information zur Auszahlung von Reisekosten (Reiseabrechnung)

<u>Bis zum 31.12.2021</u> waren die Reisekostenentschädigungen für jede einzelne Reisebewegung auf der monatlichen Gehaltsabrechnung ersichtlich.

<u>Ab dem 01.01.2022</u> wird auf der Gehaltsabrechnung lediglich der steuerrechtliche Teil einer Reisebewegung abgebildet. Der Gesamtbetrag ist auf dem Gehaltskonto ersichtlich.

Um den Kostenersatz für die einzelnen Reisen einzusehen, kann der Reisekostennachweis lt. Anleitung ab Seite 2 erstellt werden.

#### Auszahlung von Reiseabrechnungen

Nach Prüfung und Freigabe werden Reisekostenentschädigungen nunmehr jeweils wöchentlich ausbezahlt.

Werden mehrere Reisekostenabrechnungen in derselben Woche in die Auszahlung übergeleitet, so werden die Beträge <u>zu einem Gesamtbetrag</u> in <u>einer Buchungszeile</u> auf dem Gehaltskonto<u>zusammengefasst</u>.

Die Auszahlung der Reiseabrechnung erfolgt zunächst "Brutto für Netto", die sozialversicherungs- und steuerrechtliche Behandlung von Reiselohnarten findet bei der nächsten Bezugsabrechnung Berücksichtigung.

Auf dem Gehaltskonto sehen Sie dann lediglich die Reisespesen und Ihre Personalnummer.

#### Darstellung am Gehaltszettel und Versteuerung

All jene steuer- bzw. sozialversicherungspflichtigen Lohnarten, die vom Reisemanagement in die Personalabrechnung übergeleitet wurden, werden auf dem Gehaltszettel mit "YR26" und "YRSS" angeführt.

Die steuer- und sozialversicherungspflichtigen Reiselohnarten beeinflussen nach deren Überleitung in die Abrechnung die entsprechenden monatlichen Bemessungsgrundlagen und folglich die Höhe der einzubehaltenden Lohnsteuer- und Sozialversicherungsbeiträge.

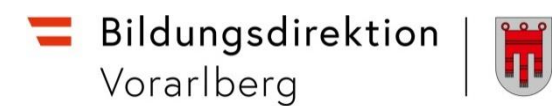

# **Serviceportal Bund**

### Reisekostennachweis

1. Den Zugang zum Serviceportal Bund erhalten Sie mit der Handysignatur über <u>service.gv.at</u>.

|                                        | Anmelden am Ser                                            | viceportal Bund                                          |
|----------------------------------------|------------------------------------------------------------|----------------------------------------------------------|
|                                        | Sie können das Angebot des Serviceportal B<br>Anmeldemetho | und nutzen, indem Sie eine der folgenden<br>oden nutzen. |
|                                        | Aktive Bed                                                 | lienstete                                                |
| Auswahl<br>ID Austria<br>Handysignatur | Handysignatur                                              | 🙆 Stammportal                                            |
|                                        | Anmelden mit E                                             | Benutzer-ID ≻                                            |
|                                        |                                                            |                                                          |
|                                        | Pensionierte und ausg                                      | etretene Bedienstete                                     |

2. Nach Auswahl der "ID Austria Handysignatur" klicken Sie auf LOGIN über "HANDY" (ACHTUNG: Falls der rote Button zur Handysignatur nicht interaktiv ist, bitte auf das Wort "HANDY" drücken!).

| Login                  |       |          |                                                                                                    |                  |       |
|------------------------|-------|----------|----------------------------------------------------------------------------------------------------|------------------|-------|
| in Vertretung anmelden |       |          |                                                                                                    |                  |       |
|                        |       | Auswahl  |                                                                                                    |                  |       |
| Karte                  | HANDY | Handy    |                                                                                                    |                  |       |
|                        | 6     |          |                                                                                                    |                  |       |
|                        |       |          |                                                                                                    |                  |       |
|                        |       | A        | nmeldung                                                                                                    | an: Serviceport  | al Bu |
|                        |       | β        | nmeldung                                                                                                    | an: Serviceport  | al Bu |
|                        |       |          |                                                                                                    | an: Serviceport  | al Bu |
|                        |       | β        | Login<br>06641234567                                                                                                    | an: Serviceport  | al Bu |
|                        |       | <i>p</i> | Login                                                                                                    | an: Serviceport  | al Bu |
|                        |       |          | Login<br>Occessor<br>Constant<br>Occessor<br>Constant<br>Occessor<br>Constant<br>Occessor<br>Constant<br>Occessor<br>Constant<br>Occessor<br>Constant<br>Occessor<br>Constant<br>Occessor<br>Constant<br>Occessor<br>Constant<br>Occessor<br>Constant<br>Occessor<br>Constant<br>Occessor<br>Constant<br>Constant<br>Occessor<br>Constant<br>Constant | an: Serviceporta | al Bu |

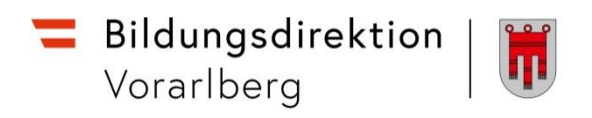

3. Unter **Personalservices** finden Sie im Bereich **Mitarbeiter/in** das Feld **Bezahlung.** 

| Serviceportal Bund                                                                          | Hilfe Verfahrensinformatio instellungen 🗸                    | Abmelden        | ٩      |
|---------------------------------------------------------------------------------------------|--------------------------------------------------------------|-----------------|--------|
|                                                                                             | Startseite Personalservices<br>Startseite ? Personalservices | Courtick 🖉 Inna | ufügen |
| Mitarbeiter/in                                                                              | Personalservices                                             |                 |        |
| Meine Favoriten 0                                                                           | Mitarbeiter/in                                               |                 |        |
| Stellvertretungen  Stellvertreter/innen verwalten  eßechnung-Stellvertreter/innen verwalten |                                                              |                 |        |

Hinweis! Die Ansicht Ihrer Startseite kann aufgrund der Ihnen zur Verfügung stehenden Berechtigungen eine von dieser Anleitung geringfügig abweichende Darstellung aufweisen.

| Serviceportal Bund         | Hilfe Verfahrensinformationen Einstellungen 🗸                                            |                                   | Abmelden                   | ٩                                  |
|----------------------------|------------------------------------------------------------------------------------------|-----------------------------------|----------------------------|------------------------------------|
|                            | Startseite Personalservices Verfahrens<br>Startseite > Personalservices > Mitarbeiter/in | zugänge                           |                            | € zurück ★ hinzufügen              |
| Mitarbeiter/in             | Mitarbeiter/in                                                                           |                                   |                            |                                    |
| Bezahlung                  |                                                                                          |                                   |                            |                                    |
| Mobile Services            | Bezahlung                                                                                | Mobile Services                   | Reisemanagement            | Eigene Daten                       |
| Reisemanagement            | Mitarbeiter/innen zu                                                                     | zur Verwaltung Ihrer mobilen App. | Mitarbeiter/innen zum      | Mitarbeiter/innen zu ihren eigenen |
| Eigene Daten               | Arbeitgeberleistungen und Bezahlung<br>angeboten.                                        |                                   | Reisemanagement angeboten. | Daten angeboten.                   |
| Stellvertretungsverwaltung |                                                                                          |                                   |                            |                                    |
| Meine Favoriten <b>0</b>   | Stellvertretungs-<br>verwaltung                                                          |                                   |                            |                                    |
| Lohn und Gehalt @          | In diesem Bereich werden Services für<br>Mitarbeiter/innen zu                            |                                   |                            |                                    |
| Alle Favoriten             | Genehmigungsprozessen angeboten.                                                         |                                   |                            |                                    |

 Wählen Sie Reisekostenvergütung und Reisezulage aus (Popup-Blocker ausschalten!).
 Startseite Personalservices Verfahrenszugänge

|                                          | Startseite > Personalservices > Mitarbeiter/in > Bezahlung                                                | < zurück | 🖈 hinzufügen |
|------------------------------------------|----------------------------------------------------------------------------------------------------|----------|--------------|
| Mitarbeiter/in                           | Bezahlung                                                                                                 |          |              |
| Bezahlung                                | In diesem Bereich werden Services für Mitarbeiter/innen zu Arbeitgeberleistungen und Bezahlung angeboten. |          |              |
| Mobile Services                          |                                                                                                    |          |              |
| Reisemanagement                          | Lohn und Gehalt                                                                                           |          | 🕘 👛          |
| Eigene Daten                             | Hier können Sie sich Ihre Abrechnungsergebnisse eines bestimmten Zeitraumes abrufen.                      |          |              |
| Stellvertretungsverwaltung               |                                                                                                    |          |              |
| Vorgesetzte/r oder Stellvertreter/in     | Jahresbezugszettel                                                                                        |          | 1 ×          |
|                                          | Hier können Sie sich Ihren Jahresbezugszettel anzeigen lassen.                                            |          |              |
| Meine Favoriten 🙃                        |                                                                                                    |          |              |
| Table and Cababara                       | Lohnzettel                                                                                                |          | 1 ×          |
| Lonn und Gehält L <sup>a</sup>           | Hier können Sie sich Ihren Lohnzettel anzeigen lassen.                                                    |          |              |
| Alle Favoriten                           |                                                                                                    |          |              |
| _                                        | Reisekostenvergütung und Reisezulage                                                                      |          | 1 ×          |
| Stellvertretungen                        | Hier können Sie sich Ihre Reisekostenvergütung und Reisezulage eines bestimmten Zeitraumes abrufen.       |          |              |
| Stellvertreter/innen verwalten           | •                                                                                                    |          |              |
| eRechnung-Stellvertreter/Innen verwalten | Besoldungsdienstalter Berechnungsprotokoll                                                                |          | 1 ×          |
|                                          | Hier können Sie die Details und die Summe ihres Besoldungsdienstalters stichtagsgenau abrufen.            |          |              |
|                                          |                                                                                                    |          |              |
|                                          | Of Multi-server                                                                                           |          | 1 ×          |
|                                          | Sy meruungen<br>Hier können Sie Meldebestätigungen an den Sozialversicherungsträger einsehen.             |          |              |

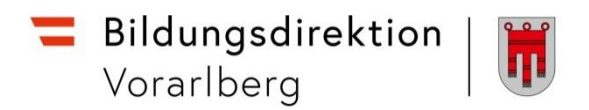

5. Zunächst erscheint diese Kurz-Übersicht:

| Zei | le die I | etzten: 3 Wochen 💌         |             |   |                            |                               |           |                  | Überleit<br>in die At | ung der Reise<br>prechnung. | rechnung |        |     |   |
|-----|----------|----------------------------|-------------|---|----------------------------|-------------------------------|-----------|------------------|-----------------------|-----------------------------|----------|--------|-----|---|
| Ü   | bersio   | ht                         |             | Ē | Q 1                        | J. 1                          | von 1     | +                | Automatischer (00     |                             |          |        | Рħ  |   |
|     |          | Reiseabrechnung vom        | Betrag      |   | ~ 1                        | ¥                             |           |                  | Automatischer 200     |                             |          | 125    |     |   |
|     | Þ        | 15.03.2022                 | 28.80 EUR   | 1 | Reiseabre                  | echnung v                     | 70m 15.M  | lärz 2022        |                       |                             |          |        |     |   |
|     |          |                            |             |   | Person                     | alnummer                      |           |                  | Abre                  | echnungskrei                | s: 93    |        |     |   |
|     |          |                            |             |   | DST:                       | 0001703                       | 7         | Kost.:<br>DB/TB: |                       |                             |          |        |     |   |
|     |          |                            |             |   |                            |                               |           |                  |                       |                             |          |        |     |   |
| 4   | Vorher   | ige Abrechnung   Nächste A | brechnung 🕨 |   | Vbg La<br>Bahnho<br>6900 B | ndesschu<br>fstraße<br>regenz | len<br>12 |                  |                       |                             |          |        |     |   |
|     |          |                            |             |   | Reise                      | spesen                        |           |                  |                       |                             |          | Betrag |     |   |
|     |          |                            |             |   |                            |                               | 6850 D    | ornbirn          | 23.02.2022            | - 23.02.202                 | 2        | 28,80  |     |   |
|     |          |                            |             |   | ſ                          | Ort und                       | Datum     |                  |                       |                             | Summe:   | 28,80  | EUR |   |
|     |          |                            |             |   | L                          | uer Dien                      | streise   |                  |                       |                             |          |        |     | ~ |

6. Der Reisekostennachweis kann wie folgt aufgerufen werden:

Durch Klicken auf den gelben Pfeil wird die **Reise Nr**. sowie der **Zeitraum** in der Zeile darunter angezeigt. Durch Anklicken der blau hinterlegten Zeile öffnet sich der Reisekostennachweis.

| Übers | icht                         |                       |  |       |                                                                                                    |                                  | Automatical as 7                      |                 |                    |
|-------|------------------------------|-----------------------|--|-------|----------------------------------------------------------------------------------------------------|----------------------------------|---------------------------------------|-----------------|--------------------|
|       | Reiseabrechnung vom          | Betrag                |  | Von 2 | De l'estimation de la companya de la companya de la companya de la companya de la companya de la companya de la | -   <del>-</del>                 | Automatischer 20                      | oom 👻           | _                  |
|       | 15.03.2022                   | 28.80 EUR             |  |       | REISENI                                                                                                    | Landesleni                       | Gebührens                             | stufe           | 1                  |
|       | se-Nr.: 0116362804, Zeitraum | 23.02.2022-23.02.2022 |  |       | REI                                                                                                    | SEVERLA                          | UF                                    |                 |                    |
|       |                              |                       |  |       | Reiseziel Grund/Or                                                                                              | t/Land/Ortstei                   | l Reiseart                            | -U/Tätigk       | eit/GKZ            |
|       |                              |                       |  |       | 23.02.2022 13:15 -<br>23.02.2022 18:30 6850 Dor                                                                 | nbirn                            | E Tarif I<br>Konto                    |                 |                    |
| 1     |                              |                       |  |       | Österrei                                                                                                    | ch                               | _                                     |                 |                    |
|       |                              |                       |  |       | Dofinitian                                                                                                    |                                  | · · · · · · · · · · · · · · · · · · · |                 |                    |
|       |                              |                       |  |       | PAUSCH                                                                                                    | ALABREC                          | HNUNG                                 |                 |                    |
|       |                              |                       |  |       |                                                                                                    | Tagesgebühr                      |                                       |                 |                    |
|       |                              |                       |  |       | Lnd St.fr.<br>Zwölftel Drittel AbzgSt.                                                                          | RGV<br>AbzgRGV Anz.              | Betrag<br>st.fr.                      | Hinz.<br>betrag | Erstatt.<br>betrag |
|       | rige Abrechnung Nächste      | Abrechnung 🕨          |  |       | Tarif 1 Teiltag<br>6 /12 1 /3 AT 13,20                                                                          | 8,80 1                           | 13,20                                 |                 | 8,80               |
|       |                              |                       |  |       | Gesamtbeträge Verpflegung in EU                                                                                 | R                                | 13,20                                 |                 | 8,80               |
|       |                              |                       |  |       | Gesamtbeträge Pauschalabrechnun                                                                                 | g in EUR                         | 13,20                                 |                 | 8,8                |
|       |                              |                       |  |       | EINZ                                                                                                    | ELNACHW                          | EIS                                   |                 |                    |
|       |                              |                       |  |       | Datum BNr Beleg                                                                                                 | VS                               |                                       | Bet:            | rag in EU          |
|       |                              |                       |  |       | 23.02.22 001 Beförderungszusch<br>23.02.22 002 Beförderungszusch                                                | <b>V</b> 0<br><b>V</b> 0         |                                       |                 | 10,00<br>10,00     |
|       |                              |                       |  |       | Erstattungsbetrag Einzelnachwei                                                                                 | s in EUR                         |                                       |                 | 20,00              |
|       |                              |                       |  |       | GES                                                                                                    | AMTBETR                          | ÄGE                                   |                 |                    |
|       |                              |                       |  |       | Gesamtbetrag steuerfrei (incl.n<br>Gesamtbetrag nicht ausgeschöpft                                              | .a.Steuerfreib<br>e Steuerfreibe | eträge) in H<br>träge in EUH          | EUR<br>R        | 33,2               |
|       |                              |                       |  |       | Erstattungsbetrag in EUR                                                                                        |                                  |                                       |                 | 28,80              |
|       |                              |                       |  |       | KOST                                                                                                    | ENZUORD                          | NUNG                                  |                 |                    |
|       |                              |                       |  |       | Überzuleitender Reiseaufwand (m                                                                                 | it CO-Empfänge                   | r) in : EUR                           |                 | 28,8               |
|       |                              |                       |  |       | 28,80 EUR auf:<br>Buchun<br>GeschB                                                                              | gskreis                          |                                       |                 |                    |
|       |                              |                       |  |       | Kosten.<br>Fonds                                                                                                | stelle                           |                                       |                 |                    |
|       |                              |                       |  |       |                                                                                                    |                                  |                                       |                 |                    |
|       |                              |                       |  |       | Zusatzinform                                                                                                    | ationen zum Ei                   | nzeinachweis                          | 3               |                    |
|       |                              |                       |  |       | Zusatzinform<br>BNr Beleg Betrag                                                                                | Währ.                            | nzeinachweis                          | 3               | Lnd                |